## British Society for Rheumatology

Rheumatoid Arthritis Register

# Add a New Follow Up: Disease Activity and Additional info

Version 3 – 04/05/2022

#### Continue to **Disease Activity** via the menu side bar.

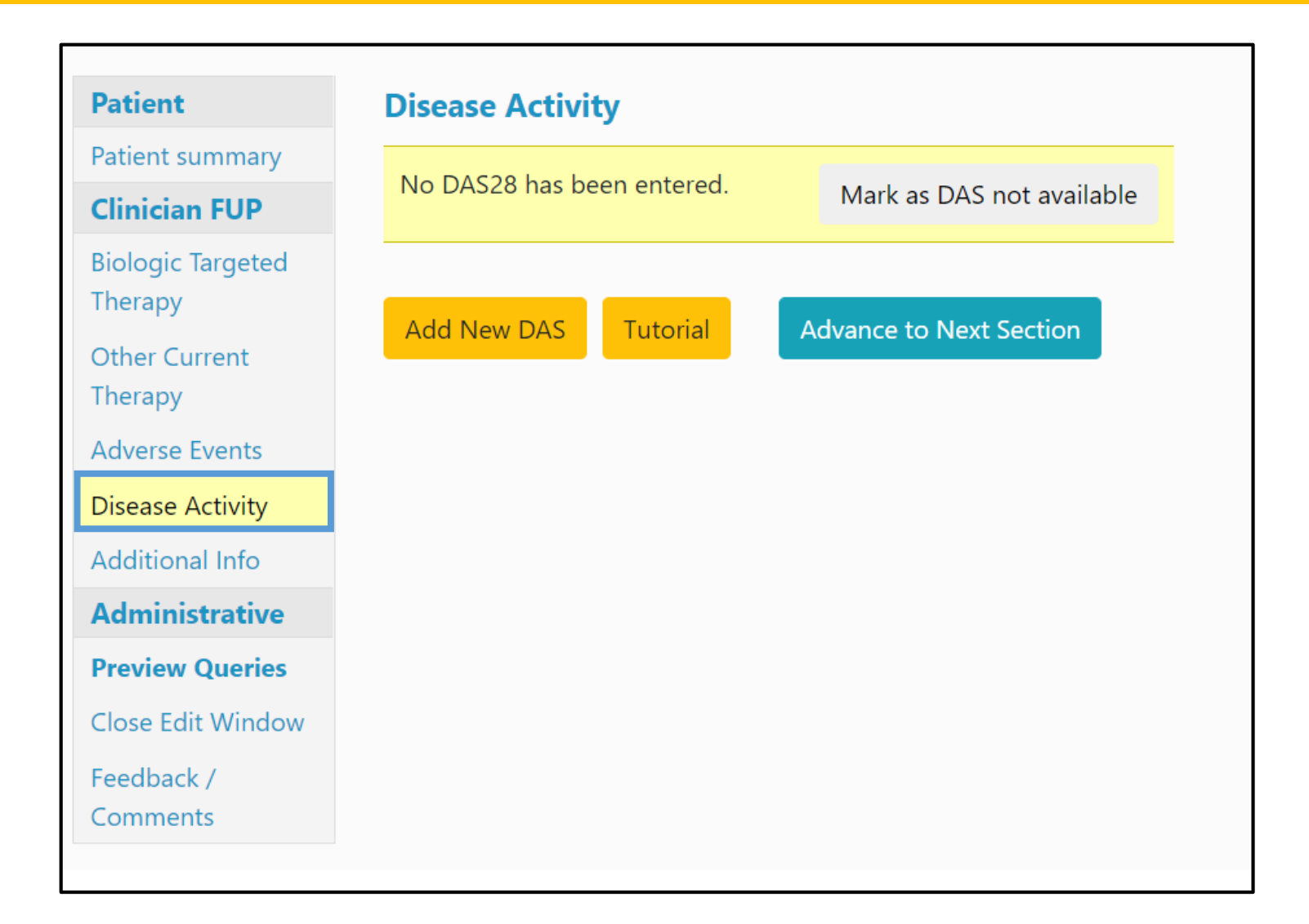

#### If a DAS is not available, please click the 'Mark as DAS not available' button.

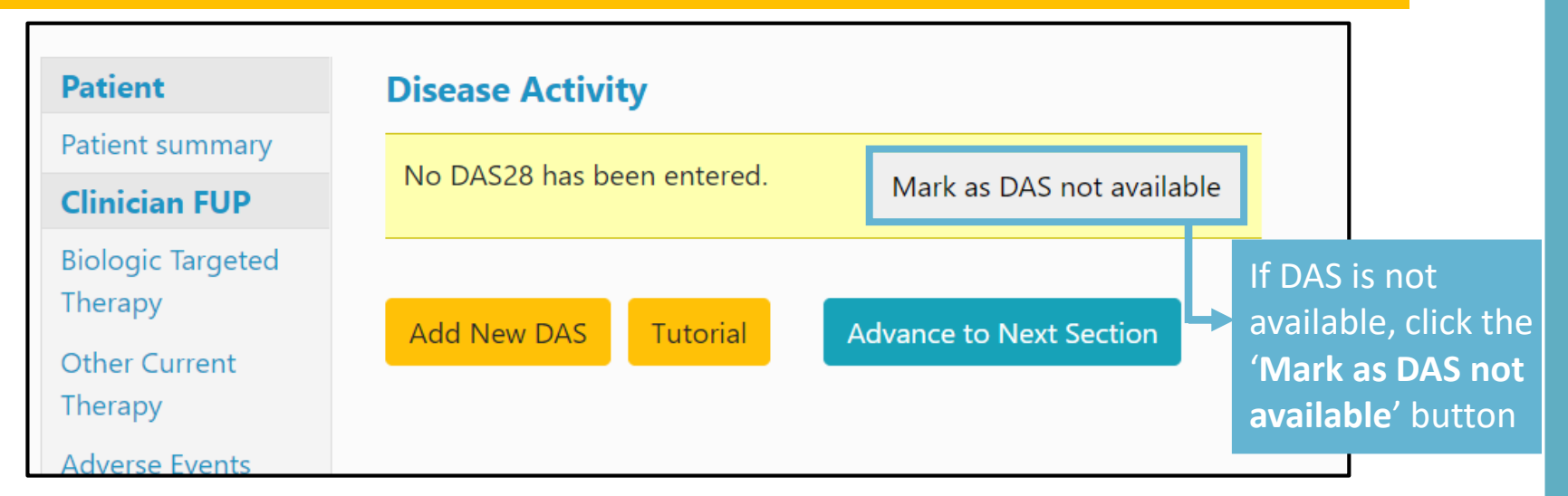

#### If a DAS is available, please provide the most recent DAS-28 by selecting Add New DAS.

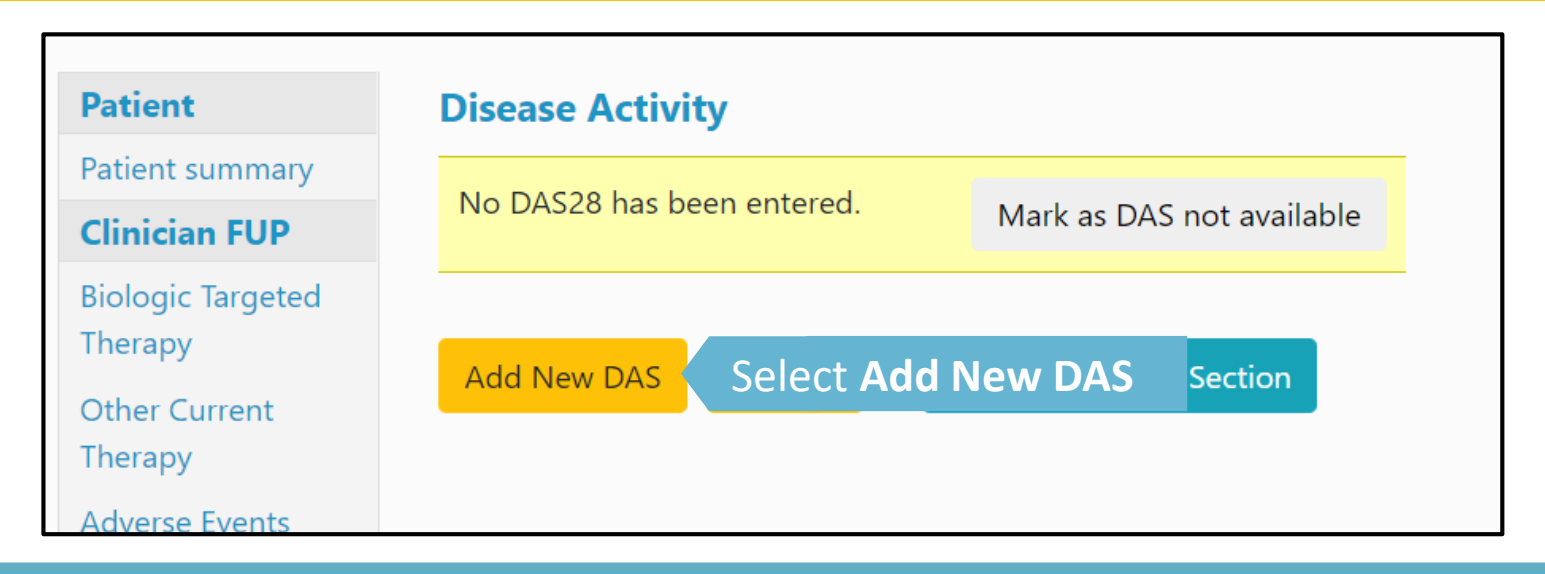

| Patient                      | Disease Activity Score (DAS28)                                                                                                    |                                                                                                    |
|------------------------------|----------------------------------------------------------------------------------------------------|----------------------------------------------------------------------------------------------------|
| Patient summary              |                                                                                                    |                                                                                                    |
| Clinician FUP                | Tender Joints (0-28): 4                                                                                                    |                                                                                                    |
| Biologic Targeted<br>Therapy | Swollen Joints (0-28):                                                                                                    |                                                                                                    |
| Other Current<br>Therapy     | Esr (mm/hr): 20                                                                                                    |                                                                                                    |
| Adverse Events               |                                                                                                    | Add the DAS28 components and select No                                                                      |
| Disease Activity             | CRP (mg/l):                                                                                                    | in Skin Calculation                                                                                         |
| Additional Info              |                                                                                                    |                                                                                                    |
| Administrative               | VAS (mm) : 14                                                                                                    | Add the date that the DAS28 was collected                                                                   |
| Preview Queries              |                                                                                                    | then select <b>Insert</b> to calculate and add the                                                          |
| Close Edit Window            | Skip Calculation:                                                                                                    | DAS28.                                                                                                    |
| Feedback /                   | O Yes                                                                                                    |                                                                                                    |
| Comments                     | No                                                                                                    |                                                                                                    |
|                              | Das Score:                                                                                                    |                                                                                                    |
|                              | Date Collected: 25/11/2019                                                                                                    |                                                                                                    |
|                              | Insert Cancel Select Insert                                                                                                    |                                                                                                    |
|                              | SOP for calculations:<br>-Total score is not calculated if the skip calculation funct<br>If calculation is not skipped, total DAS score can be calcu<br>Joints and VAS. | onal is used.<br>Ilated if either ESR (first priority) or CRP is provided along with Tender joints, Swollen |

| Patient                      | Disease Activity Score (DAS28)                                                                                                    |
|------------------------------|----------------------------------------------------------------------------------------------------|
| Patient summary              | Disease Activity Score (DAS20)                                                                                                    |
| Clinician FUP                | Tender Joints (0-28):                                                                                                    |
| Biologic Targeted<br>Therapy | Swollen Joints (0-28):                                                                                                    |
| Other Current<br>Therapy     | Esr (mm/hr):                                                                                                    |
| Adverse Events               |                                                                                                    |
| Disease Activity             | CRP (mg/l): To add the DAS28 total without the individual                                                                                                    |
| Additional Info              | components enter the score and date directly then                                                                                                    |
| Administrative               | VAS (mm):                                                                                                    |
| Preview Queries              | select <b>res</b> in skip Calculation and select <b>insert</b> .                                                                                                    |
| Close Edit Window            | Skip Calculation:                                                                                                    |
| Feedback /<br>Comments       | Yes                                                                                                    |
|                              | No                                                                                                    |
|                              | Das Score: 4.34                                                                                                    |
|                              | Date Collected: 27/11/2019                                                                                                    |
|                              | Insert Cancel Select Insert                                                                                                    |
|                              | SOP for calculations:<br>-Total score is not calculated if the skip calculation functional is used.<br>If calculation is not skipped, total DAS score can be calculated if either ESR (first priority) or CRP is provided along with Tender joints, Swollen<br>Joints and VAS. |

### Once the DAS has been added, click Advance to Next Section to continue to the Additional Info page.

| Study ID:                                                                                                    | Cohort: Anti-TNF | Follo     | w-Up: 5 FUI    | P Statı | us: In I | Edit Window  | Du   | e Date: 04/02/2022   | Last FUP Dat | e Entered: |
|----------------------------------------------------------------------------------------------------|------------------|-----------|----------------|---------|----------|--------------|------|----------------------|--------------|------------|
| Patient                                                                                                    | Disease          | Activity  | ,              |         |          |              |      |                      |              |            |
| Patient summary                                                                                                   | Tend             | er Joints | Swollen Joints | ESR     | CRP      | PGA / VAS    | DAS  | Skipped Calculation  | DAS28 Date   |            |
| Clinician FUP                                                                                                    | Edit             |           |                |         |          |              | 4.34 |                      | 27/11/2019   |            |
| Biologic Targeted<br>Therapy<br>Other Current<br>Therapy<br>Adverse Events<br>Disease Activity<br>Additional Info | Add New          | DAS       | Tutorial       | Advar   | nce to   | Next Section |      | Click <b>Advance</b> | to Next S    | Section    |
| Administrative                                                                                                    |                  |           |                |         |          |              |      |                      |              |            |
| <b>Preview Queries</b>                                                                                            |                  |           |                |         |          |              |      |                      |              |            |
| Close Edit Window                                                                                                 |                  |           |                |         |          |              |      |                      |              |            |
| Feedback /<br>Comments                                                                                            |                  |           |                |         |          |              |      |                      |              |            |

Continue to **Additional Info** via the menu side bar.

If available, add the patient's weight then select **Save page and advance.** If not available, click the checkbox next to **weight not available** and click **Save page and advance.** 

| Patient                      | Additional Info       |                                |
|------------------------------|-----------------------|--------------------------------|
| Patient summary              |                       |                                |
| Clinician FUP                | Weight (kg):          | <b>OR</b> weight not available |
| Biologic Targeted<br>Therapy | Save page and advance | Click Save page and advance    |
| Other Current<br>Therapy     |                       |                                |
| Adverse Events               |                       |                                |
| Disease Activity             |                       |                                |
| Additional Info              |                       |                                |
| Administrative               |                       |                                |
| <b>Preview Queries</b>       |                       |                                |
| Close Edit Window            |                       |                                |
| Feedback /<br>Comments       |                       |                                |